## Instrucciones para el pago de tasas para el proceso de matrícula.

## Acceder a la parte de tasas: http://www.ceice.gva.es/doc046/gen/es/default.asp

- En "Òrgano gestor" elegimos "INSTITUTOS DE ALICANTE".
- En "Tasas" escogemos "Tarjeta de identidad".
- Y pulsamos continuar.

| Impresos de tasas                            |                                                                                                    |  |  |  |  |
|----------------------------------------------|----------------------------------------------------------------------------------------------------|--|--|--|--|
| <ul> <li>Vd. puede imprimir desde</li> </ul> | casa el modelo 046.                                                                                                    |  |  |  |  |
| Con este impreso Vd. pue                     | ede ir a pagar a la entidad bancaria directamente, sin pasar previamente por el centro.                                   |  |  |  |  |
| No obstante, después de e                    | No obstante, después de efectuar el pago tendrá que pasar por la secretaría del centro para una copia del impreso pagado. |  |  |  |  |
| Seleccione el órgano g                       | estor y la tasa cuyo impreso desea obtener y pulse Continuar.                                                             |  |  |  |  |
|                                              | Órgano gestor                                                                                                    |  |  |  |  |
|                                              | INSTITUTS D'ALACANT                                                                                                    |  |  |  |  |
|                                              | Tasa                                                                                                    |  |  |  |  |
|                                              | O Certificaciones académicas y certificados a efecto de traslados                                                         |  |  |  |  |
|                                              | O Certificado (o petición duplicado) Superación Nivel A2 (Marco Común Europeo)                                            |  |  |  |  |
|                                              | O Informe de Evaluación - Formación Profesional                                                                           |  |  |  |  |
|                                              | Tarjetas de identidad                                                                                                    |  |  |  |  |
|                                              | Continuar                                                                                                    |  |  |  |  |
| Seleccionamo                                 | s el tipo de matrícula y continuar:                                                                                       |  |  |  |  |

upo ау

| Código Territorial: CE0380<br>Órgano gestor: INSTITUTS D'ALACANT<br>Concepto: 9762                     |  |  |  |  |
|----------------------------------------------------------------------------------------------------|--|--|--|--|
| Tasa: Tarjetas de identidad                                                                            |  |  |  |  |
| Seleccione el tipo de matricula:<br>Ordinaria<br>Familia Numerosa General<br>Familia Numerosa Especial |  |  |  |  |
| Bonificación por discapacidad acreditada igual o superior al 33%                                       |  |  |  |  |
| Aingresar 2,22 €                                                                                       |  |  |  |  |
| Continuar                                                                                              |  |  |  |  |

• Rellenamos todos los datos y le damos al botón aceptar.

| 🔄 046 🖉 🙆 https://ab                                                                                                    | enea.ha.gva.es/sara/servlet/com.h      | acienda.pdf.pdf417.ServletReco   | gidaDatosSimulador/1466418903322 |                                                                                                    |                                                         | <u>5</u>                                  |
|----------------------------------------------------------------------------------------------------|----------------------------------------|----------------------------------|----------------------------------|----------------------------------------------------------------------------------------------------|---------------------------------------------------------|-------------------------------------------|
| DO TERITORIL (CLL TERITORIL<br>REMICEDIDE<br>REMICEDIDE<br>DINCEPTE I COMOEPTO                                                                                                    | CEO380<br>INSTITUTE D'ALACANT<br>9 7 6 |                                  | TAXA PER SERVICIS ADMINISTRATIU  | IS DERIVATS DE L'ACTIVITAT ACADEMICA DI<br>DECLARACIÓ - LIQUIDACIÓ<br>S DERIVADOS DE LA ACTIVIDAD ACADÉMIC<br>DECLARACIÓN - LIQUIDACIÓN | E NIVELL NO UNIVERSITARI<br>A DE NIVEL NO UNIVERSITARIO | MODEL<br>MODELO<br>046<br>CPR:<br>9056436 |
| А<br>ТОСИНИКО С ДАНИСКИ С ОД ИНСКИ<br>3. 107-700<br>7. 0 /1, 46 /10, 70, 49<br>14. ПОСИТИКО С ДАНИСКИ<br>14. ПОСИТИКО С ДАНИСКИ<br>14. ПО | Acceptar                               |                                  | 0 KM/1                           | 64 10 (1774-1776)<br>17 Petrokalu/Petrokal                                                                                              | 44 FEG . ///E U PE . ////                               | 11 PS 49                                  |
| B Ha dirgressor la querifica<br>Tarjelas de ide                                                                                                    | t bek expressada en son expressed e    | iad lage ognesade en ennagele de |                                  | k                                                                                                    |                                                         |                                           |
|                                                                                                    | TAUS OF NUTRIDUAL                      | Definition                       | Paulla suriuma adapata parad     | Par-Ille nombrena subgesta especia                                                                                                    | Droperial                                               | gad e cape la si 37%                      |

• Aparecerá la siguiente información en la pantalla,

| Tome nota de estos data<br>Prenga nota d'estes da | os para posteriores consultas y pulse "Aceptar" /<br>des per a consultes posteriors i polse "Acceptar" |
|---------------------------------------------------|----------------------------------------------------------------------------------------------------|
| Núm. Doc / Núm. Doc                               |                                                                                                    |
| NIF / NIF:                                        |                                                                                                    |
| Código Territorial / Co                           | odi territorial: CE0380                                                                                |
| Importe / Import:                                 | 2,22                                                                                                   |
|                                                   |                                                                                                    |
|                                                   | Aceptar/Acceptar                                                                                       |

• Una vez aceptada, aparecerá un documento en PDF que es el que se ha de imprimir y pagar en el banco, (al final del documento aparecerán las entidades bancarias en las cuales se puede pagar)